## Licht effect https://www.youtube.com/watch?v=afMI30XttSy

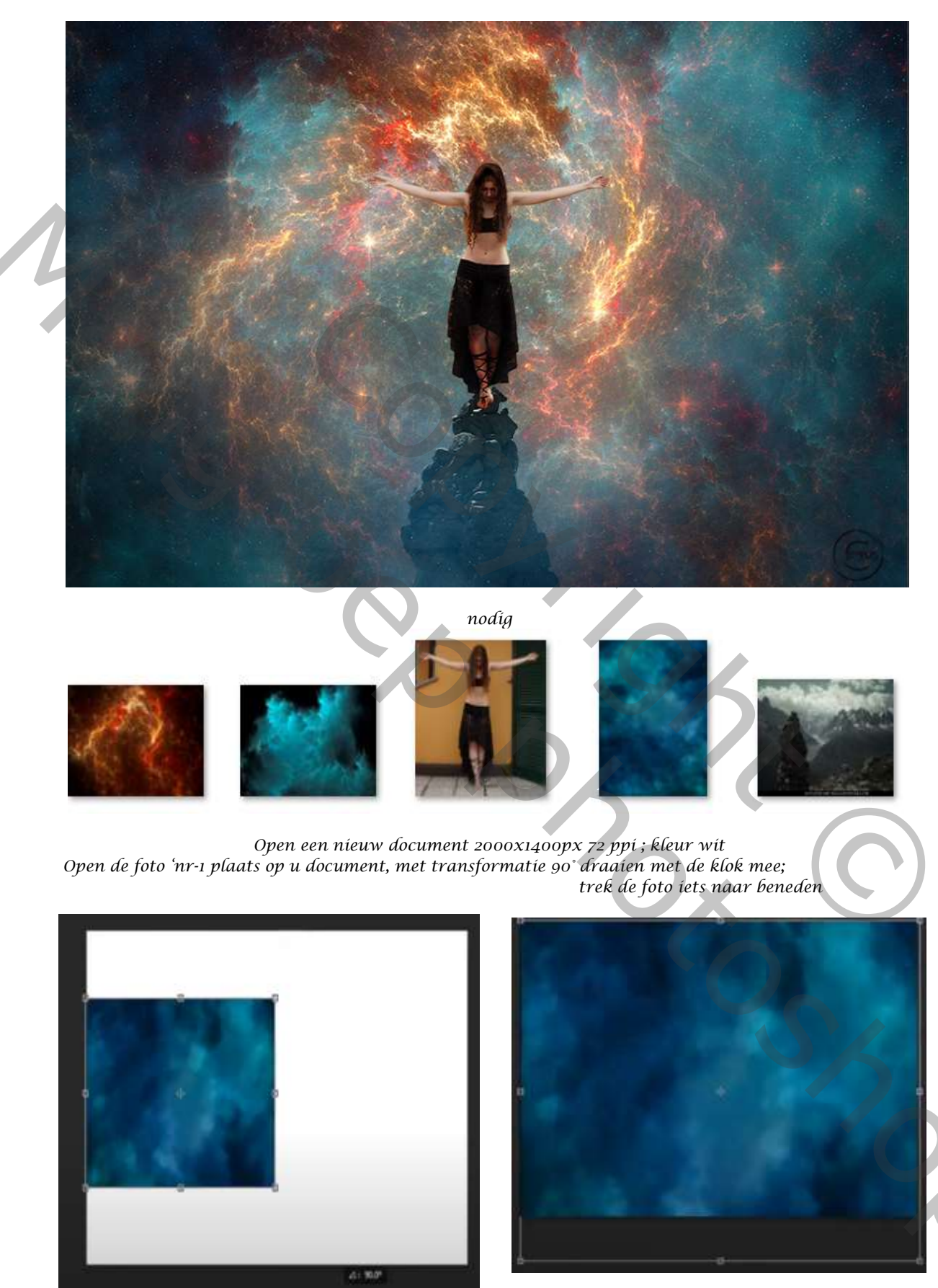

Open de foto 'nr-2' plaats op je werk en maak passend, zet de laagdekking op 64%

1

Licht effect

Ireene

Open de foto 'nr-3' plaats op je werk, maak passend en zet de laagmodus op bleken. Fotolaag nr 2 is actief, klik op ctrl+l zet de instelling op 0, 0,90, 255,

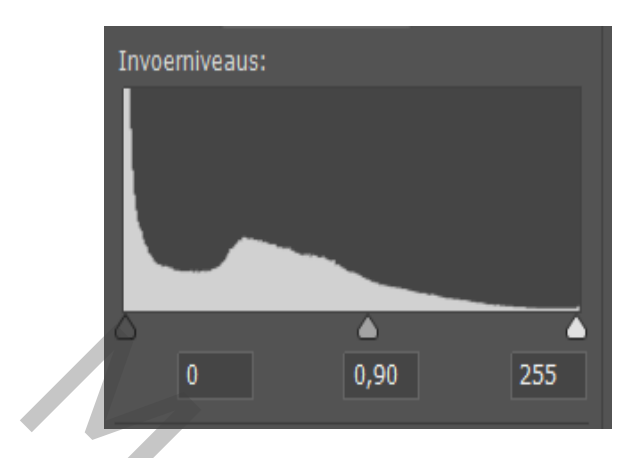

fotolaag nr 1 is actief, ga naar ctrl+l, zet de instelling op 0, 0,48, 255,

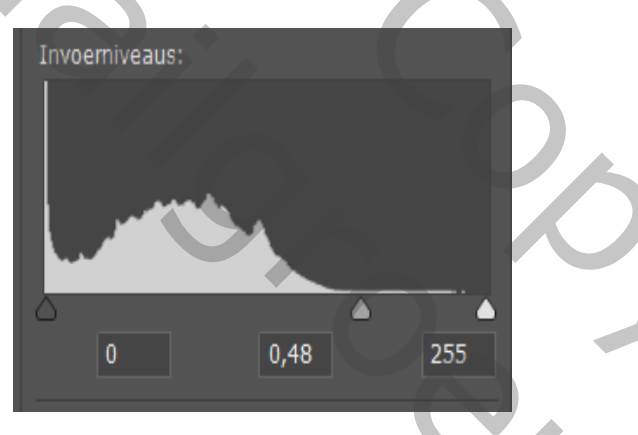

Bovenlaag is actief, maak er een kopie van, met transformatie verticaal draaien; zet de laagdekking op 31% Open de foto nr -4, selecteer de rots , plaats op je werk , trek iets naar beneden

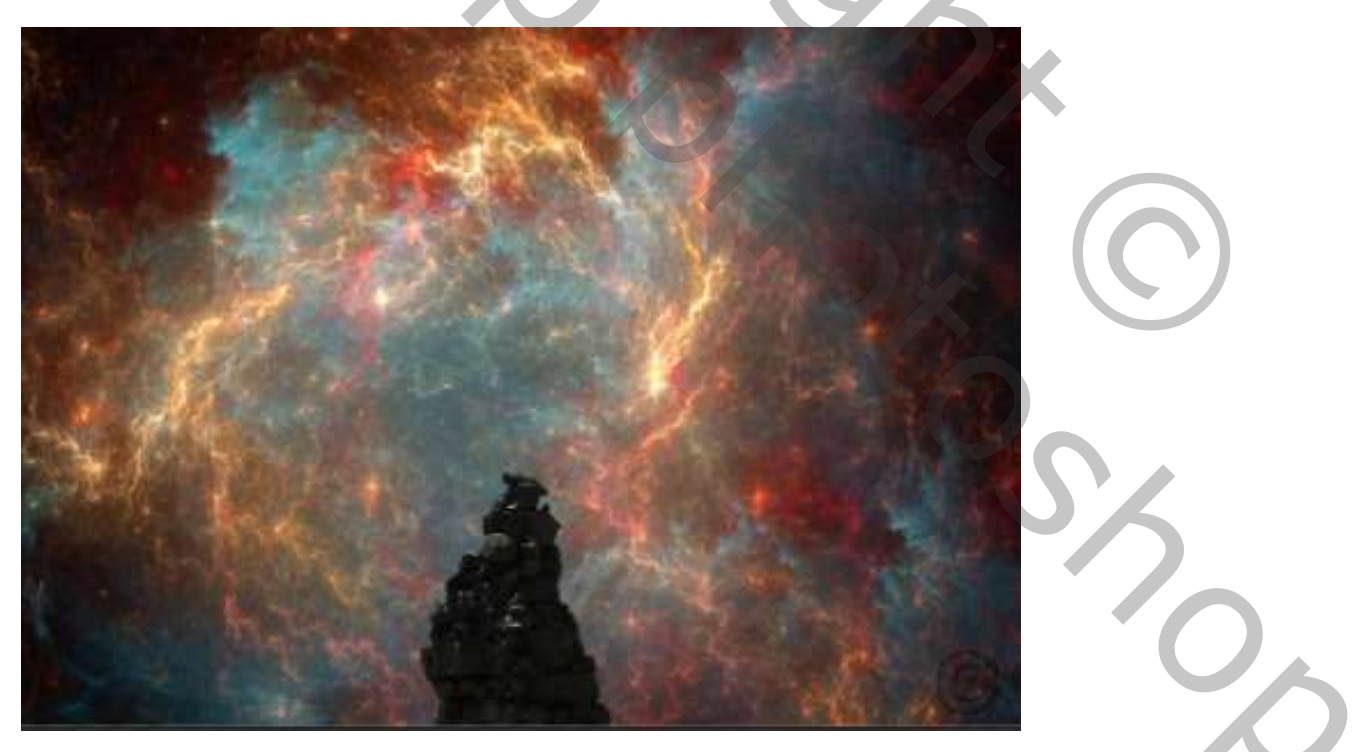

2

Plaats het geselecteerde model op je werk, zet boven op de rots (verklein het eerst)

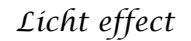

Ireene

Open een nieuwe boven laag, met 'uitknipmasker' vul met 50% grijs, zet de laag modus op bedekken

Met kleur tegenhouden; belichting op 95% ronde armen en lichaam gaan Met doordrukken de rok en benen en buik verdonkeren.

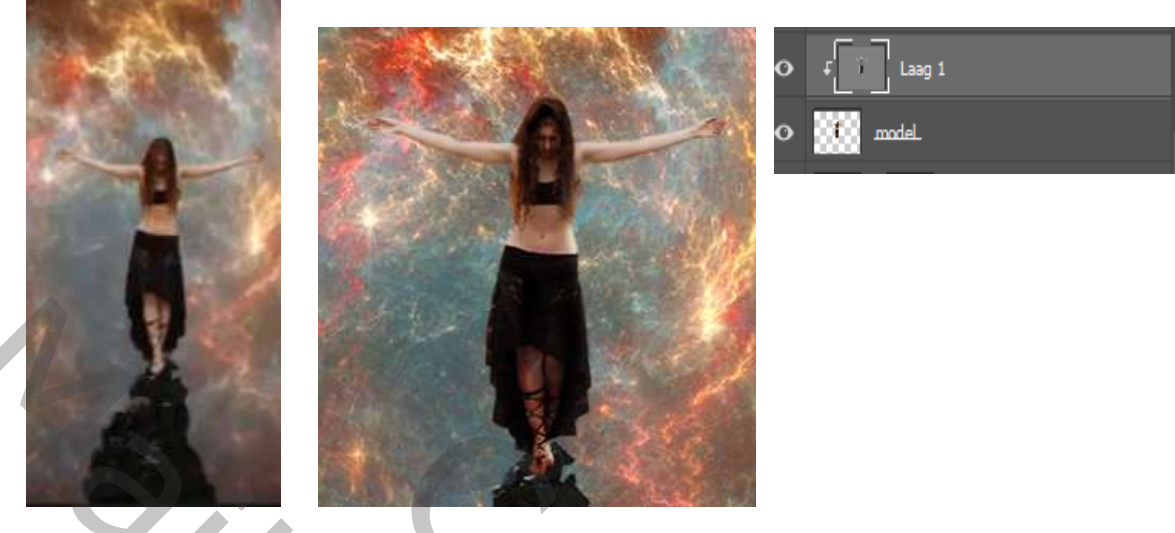

Open de foto nr-1 en plaats boven aan, met transformatie 90° met de klok mee draaien : Maak passend en trek de foto iets naar beneden, zet de laagmodus op bleken; maak een laagmasker aan: zet de dekking op 49% en met zwart zacht penseel grootte 1000px klik je in het midden, doe het enkele malen , doe ook de rechter bovenkant eenmaal klikken

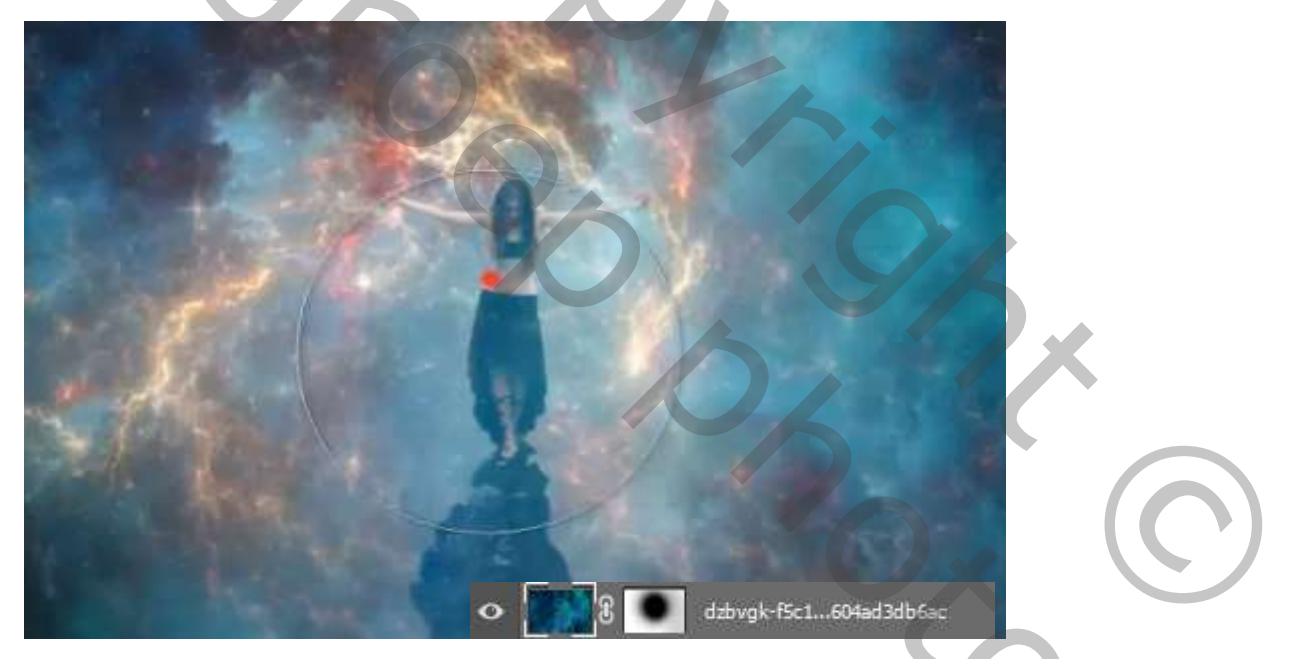

Aanpassingslaag volle kleurzwart : zet de laag dekking op 49%, op het laagmasker met zwart penseel Dekking 100% weer en het midden enkele keren klikken,

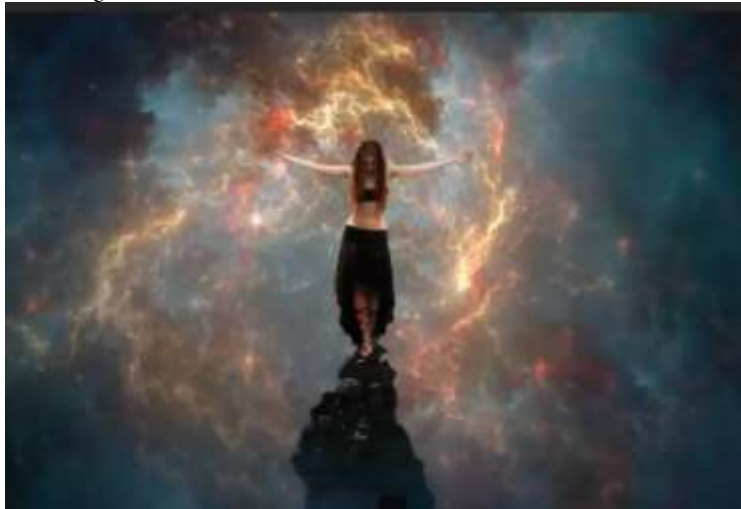

Licht effect

Ireene

2000

## Klik op ctrl+alt+shift+e. Ga naar filter camera raw, zie voorbeeld

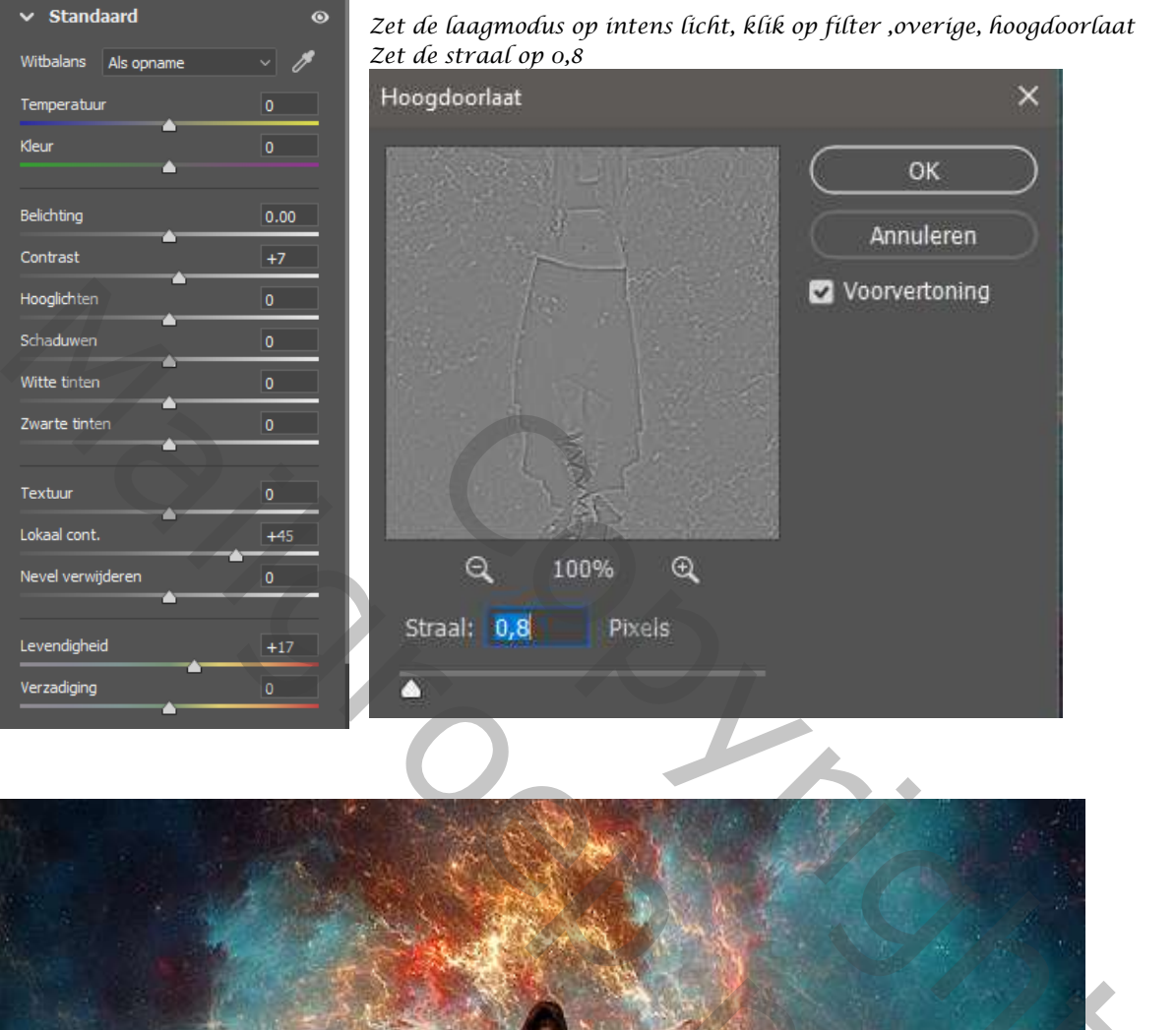

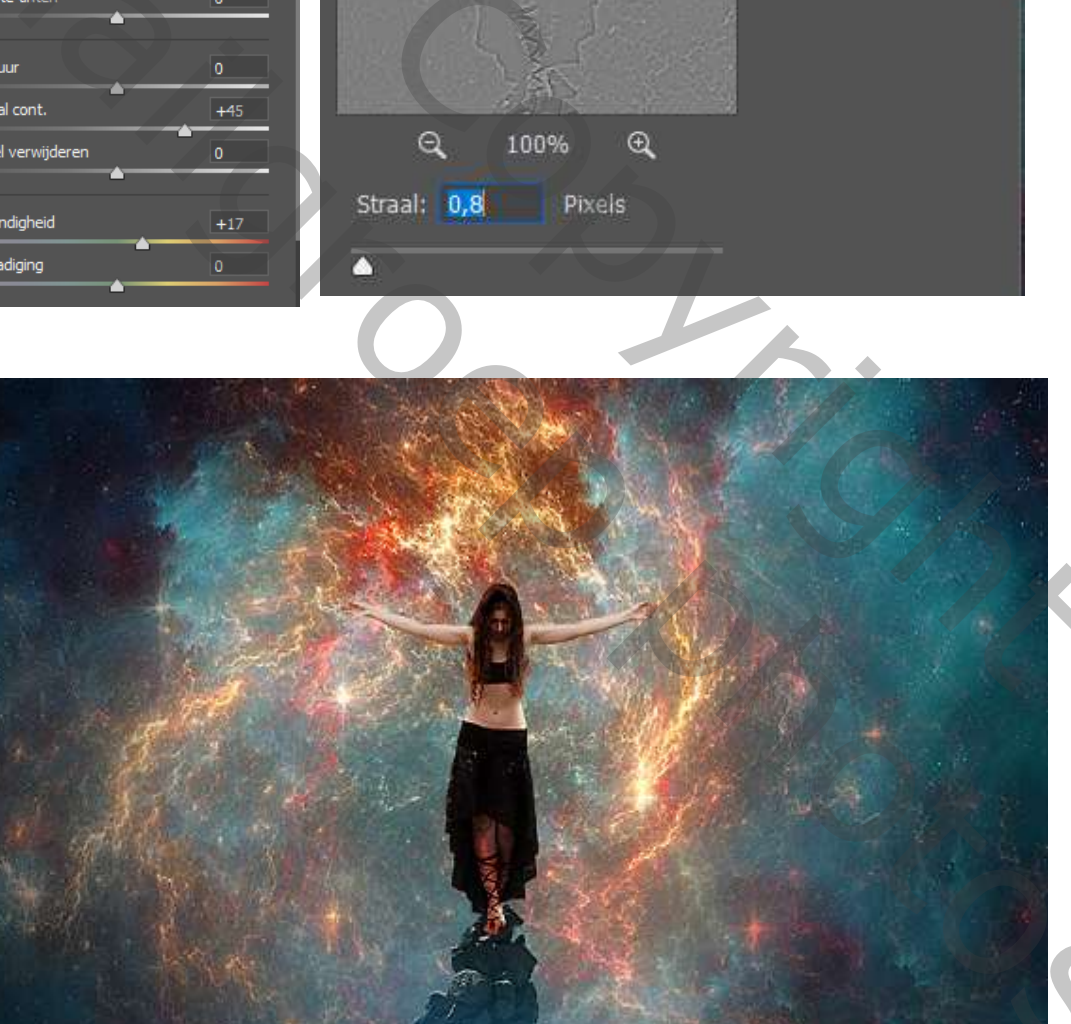

Ireene

100

4